# ELECOM

左右クリック切替機能マウス M-EKURシリーズ ユーザーズマニュアル

この度は、エレコムの左右クリック切替機能マウス "M-EKUR"シリーズをお買いあげいただき誠にありがとうこ ざいます。このマニュアルでは"M-EKUR"シリーズの操作方法と、"M-EKUR"シリーズを安全にお取り扱いいた だくための注意事項を記載しています。ご使用前に、必 ずこのマニュアルをお読みください。なお、このマニ アルでは一部の表記を除いて"M-FKUR"シリーズを「本 製品」と表記しています。このマニュアルは大切に保管 しておいてください。

#### 本製品は以下の条件で使用できます。

| 対応機種 | IBM PC/AT 互換機および NEC PC98-NX<br>シリーズで USB ポートを標準で装備した機種 |
|------|---------------------------------------------------------|
| 対応OS | Windows®XP/Me/2000/98                                   |

# パッケージ内容の確認

本製品のパッケージには次のものが入っています。作業 を始める前に、すべてが揃っているかを確かめてください。 なお、梱包には万全を期しておりますが、万一不足品、 破損品などがありましたら、すぐにお買い上げの販売店 までご連絡ください。 ●マウス本体(コード長さ1.5m)・ 1個

●マニュアル(このマニュアルです)・

# (安全にお使いただくために)

けがや故障、火災などを防ぐために、ここで説明してい る注意事項を必ずお読みください。

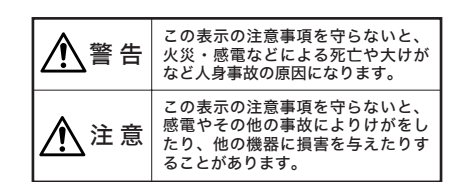

### ■絵表示の意味

◇記号は「してはい りない」ことを示し いならない」ことを ます。 示します。

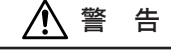

本製品が発熱している、煙がでている、異臭がし 0 ているなどの異常があるときは、直ちに使用を中 止したうえで、本製品をパソコンから外してくだ さい。そのあと、ご購入店などにご連絡ください。 そのまま使用すると、火災や感電の原因になります。

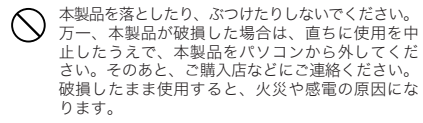

本製品の分解、改造、修理をご自分でしないでく  $(\mathbb{R})$ ださい。火災や感電、故障の原因になります。また、 故障時の保証の対象外となります。

本製品に水や金属片などの異物が入った場合は、 A 直ちに使用を中止したうえで、本製品をパソコン から外してください。そのあと、ご購入店などに ご連絡ください。そのまま使用すると、火災や感電、 故障の原因になります。

本製品を火中に投入しないでください。破裂によ  $\bigcirc$ り火災やけがの原因になります。

本製品はぬれた手で抜き差ししないでください。  $\bigcirc$ また、加工したり、無理に曲げたりしないでくだ さい。火災や感電の原因になります。

マウスの底面にあるオプティカルセンサ(赤い光) を直接見ないようにしてください。目を痛めるこ とがあります。また、このセンサを汚したり、傷 をつけたりしないでください。

# ⚠ 注 意

◆ 本製品は次のようなところには置かないでください。 ・日のあたる自動車内、直射日光のあたるところ、 暖房器具の周辺など高温になるところ 多湿なところ、結露をおこすところ ・平坦でないところ、振動が発生するところ ・マグネットの近くなどの磁場が発生するところ ・ほこりの多いところ

> 本製品をパソコンに接続するときは、コネクタの 向きを間違えないように接続してください。無理 に押し込むと、コネクタやパソコンが故障したり、 けがをする恐れがあります。

本製品は防水構造ではありませんので、水などの 液体がかからないところで使用または保存してく ださい。雨、水しぶき、ジュース、コーヒー、蒸気、 汗なども故障の原因となります。

### 本製品を使用する場合の注意事項

- ●本製品の誤動作によって、重大な影響を及ぼす恐れ のある機器では使用しないでください。
- ●ガラスなどの透明な場所や鏡など強く反射をする場 所で使用すると、オプティカルセンサが正しく機能
- せず、マウスカーソルの動きが不安定になります。 ●1ヶ月以上使用しない場合は、本製品をパソコンか
- ら外してください。 ●本製品を廃棄するときは、お住まいの地域の条例お
- よび法令に従って処分してください。

# <u>お手</u>入れのしかた

1枚

本製品が汚れたときは、乾いたやわらかい布でふい てください。シンナー、ベンジン、アルコールなど 揮発性の液体を使用すると変質や変色をおこすこと があります。

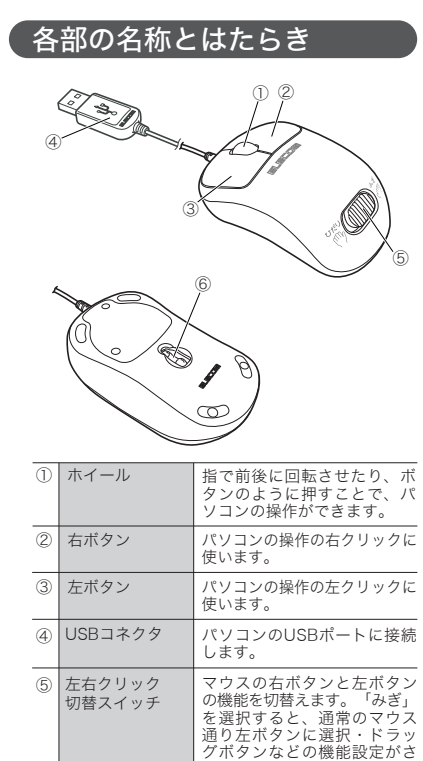

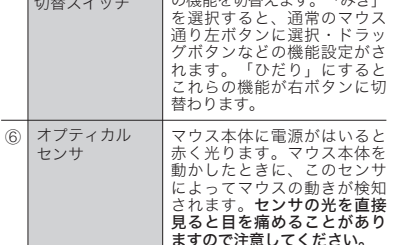

# マウスの取り付け/取り外し

本製品をはじめてお使いになるときは、以下の手順 どおりパソコンに取り付けます。Windows® XP/Me およびWindows<sup>®</sup> 2000の一部の環境では、マウスを 接続すると自動的にUSBのドライバがインストール され、すぐに使用できるようになります。

# ■取り付ける場合

# 注意

• Windows<sup>®</sup> 98/2000をご使用の場合、今までお 使いのマウスは接続したままにしておきます。あ とのセットアップでマウスの操作が必要になる場 合があります。 既存のマウスがメーカオリジナルのドライバや設 定ユーティリティなどを使用している場合は、あ らかじめアンインストールしておいてください。 他社製ドライバなどがインストールされていると 本製品が正常に動作しないことがあります。アン インストール方法については既存のマウスの説明 書をお読みください。

● USBケーブルを取り付ける前にパソ コンの電源を入れ、Windows<sup>®</sup>を起 動します。

Windows<sup>®</sup> XP/2000の場合は、 Administratorの権限をもつユーザー でログインします。

# ❷ USBケーブルをパソコンのUSBポー トに差し込みます。

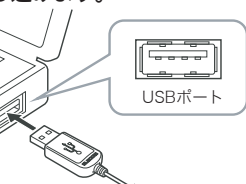

・差し込みの際、強い抵抗を感じる場合は、コネク タの形状と向きが正しいか確認してください。無 理に押し込むとコネクタが破損したり、けがをす る恐れがあります。 ・USBハブ経由でもお使いいただけます。ただし、 USBハブの電源供給能力によっては本製品が動作

❸ この後はOSにより動作が異なります。

### ●Windows<sup>®</sup> XP/Meの場合

しない場合があります。

れでマウスの取り付けとUSBのドライバのインストー ルは完了です,

- ●Windows<sup>®</sup> 2000の場合
- ・USBのドライバが自動的にインストールされた場 合は、これでマウスの取り付けとUSBのドライバ
- のインストールは完了です。
- →「マウスを使う」へ進みます。 ・USBのドライバが自動的にインストールされない
- 場合は、USBのドライバを手動でインストールす
- る必要があります。 →「セットアップ」へ進みます。
- ●Windows<sup>®</sup> 98の場合 ウィザード画面が表示されます。
- →「セットアップ」へ進みます。

### ■取り外す場合

本製品はホットプラグに対応していますので、 Windows®が起動した状態でも取り外すことができます。 ※Windows®の起動中に何度も着脱をくり返すと、動作が 不安定になることがあります。このような場合は Windows®を再起動してください。

# セットアップ

Windows<sup>®</sup> 2000の一部の環境とWindows<sup>®</sup> 98では、 USBケーブルの取り付け後にウィザード画面が表示 されます。ウィザード画面が表示された場合は、この 後の各OSの説明をお読みになりドライバをインスト ールしてください。

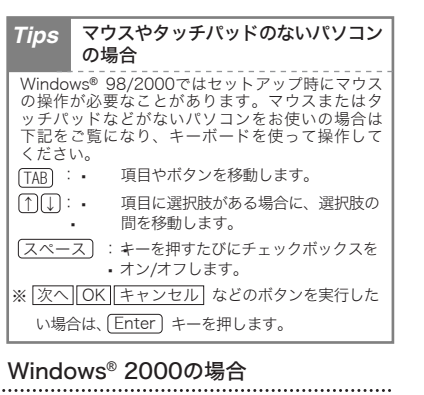

Windows® 2000では、ご使用の環境によってUSBケー ブルの取り付け後にウィザード画面が表示されること があります。ウィザード画面が表示された場合は、メッ セージにしたがってUSBのドライバをインストールし てください。USBケーブルの取り付け後に自動的に USBのドライバがインストールされた場合は、ウィザー ド画面は表示されませんので、この手順は不要です。

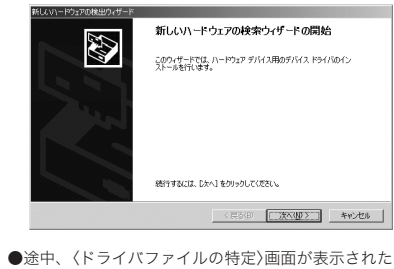

場合は[検索場所のオプション]のチェックをすべて オフにして、次へ進んでください。

チェックボック 9420 F54700

●途中、「デジタル署名が見つかりませんでした」とい う画面が表示されます。「USBヒューマン インター フェイス デバイス」および「HID準拠マウス」のいず れのドライバも正常に動作することを当社で確認し ておりますので、はい ボタンをクリックして次へ進 んでください。

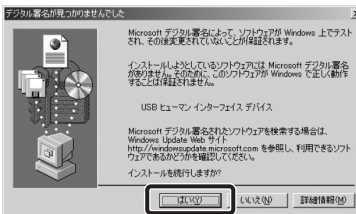

これでUSBのドライバのインストールは完了です。 「マウスを使う」へ進んでください。

### Windows<sup>®</sup> 98の場合

Windows<sup>®</sup> 98ではUSBケーブルの取り付け後にウィ ザード画面が表示されますので、手動でUSBのドラ イバをインストールしてください。セットアップ中に 「Windows® 98オペレーティングシステム」のCD-ROM が必要になる場合がありますので、あらかじめご用意 ください。

●Windows<sup>®</sup> 98プリインストールモデルのコン ピュータをご使用の場合 パソコンのご購入時に添付されている「Windows® 98 CD-ROM」 または「Windows® 98 Second Edition CD-ROM」をご用意ください。 このような表記のCD-ROMがない場合は、手順3 のTipsで「ファイルのコピー元」にCD-ROMドラ イブを指定する代わりに 「C.¥windows¥options¥cabs」フォルダを指定し てください。 ※このフォルダを指定してもインストールが進ま ない場合は、Windows® 98標準ドライバファイ ルの保存先についてお使いのパソコンのメーカ にお問い合わせください。 ※Windows<sup>®</sup> 98プリインストールモデルの場合は、 ドライバが自動的にインストールされることも あります。 ●Windows<sup>®</sup> 98のパッケージをご購入されてい

る場合 パッケージに入っている「Windows® 98」のCD-ROM をご用意ください。

● USBケーブルの取り付け後、〈新しい ハードウェアの追加ウィザード)画面 が表示されます。次へボタンをクリ

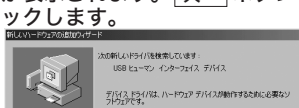

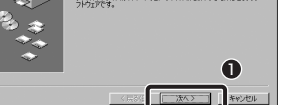

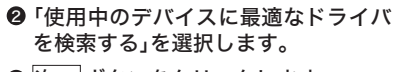

8

次へう キャンセル

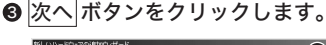

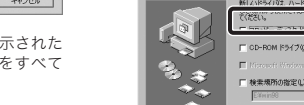

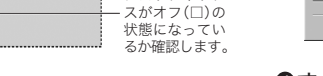

④すべてのチェックボックスをオフにします。 ⑤次へボタンをクリックします。

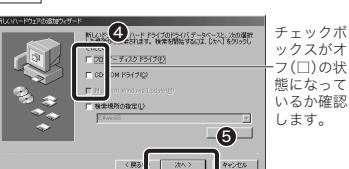

・キーボードで操作している場合で[検索場所の指 定]のチェックボックスがオフにできないときは、 [検索場所の指定]の入力スペースを空白にして おいてください。

6 検索するドライバファイルとして「USB ヒューマン インターフェイス デバイス」 が表示されていることを確認します。

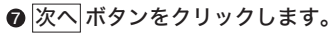

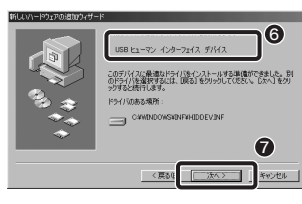

⑧ Windows<sup>®</sup> 98 CD-ROMをドライブ に入れるようにメッセージが表示さ れた場合は、用意しておいたCD-ROMをドライブに入れます。OK ボ タンをクリックします。

# Windows 98

・WindowsR 98 CD-ROMの画面が表示された場 合は、画面右上の × をクリックして画面を閉 じてください。

プリインストールモデルをご使用の場合は、こ のあとの「Tips」を参照してフォルダを指定して ください。

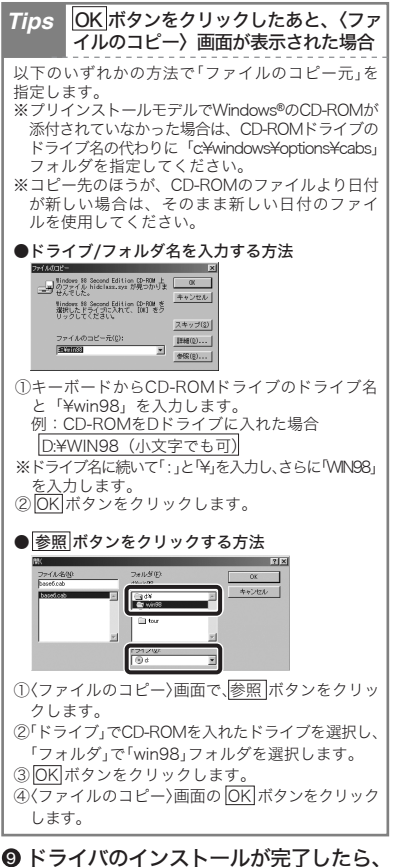

完了ボタンをクリックします

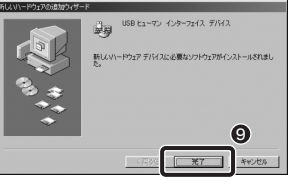

・Windows<sup>®</sup> 98 CD-ROMを取り出してください。

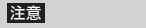

完了 ボタンをクリックしたあと、Windows® 98 \_\_\_\_\_ CD-ROMを要求されたときは ご使用の環境によっては 完了 ボタンをクリック したあと、ドライバの更新中にWindows® 98の CD-ROMを要求されることがあります。このよう な場合は、手順③と手順③のTipsを参考にしてイ ンストール作業を続けてください。

これでUSBのドライバのインストールは完了です。 「マウスを使う」へ進んでください。

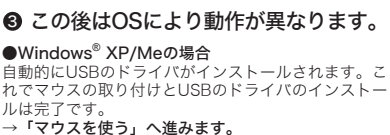

## マウスを使う

### ■ホイールの動作を確認する

ドライバが正常にインストールされると、カーソルの 移動や左右ボタンが使用できるようになります。ここ では、Windows®の標準機能である「メモ帳」を使っ てマウスのホイールが正常に動作しているかを確かめ ます

### ●[スタート]ボタン→[(すべての)プロ グラム]を選択し、[メモ帳]をクリック します。

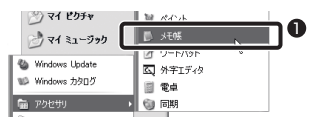

・Windows® XPのみ「すべてのプログラム」と表示 されています。

♀メモ帳の画面の高さを10行程度表示 できる大きさにします。文字の入力と 改行をくり返します。

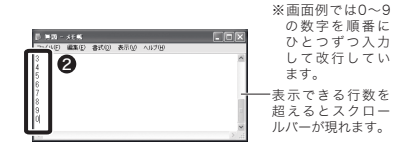

### 

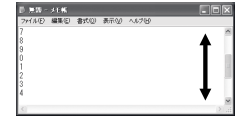

・ホイールの動きに合わせて画面がスクロールすれ ば問題ありません。

### 注意

すべてのアプリケーションがホイール機能に対応し ているわけではありません。一部のアプリケーショ ンでは、ホイールを回しても動作しない場合があり ます。

### ■「右ボタン」「左ボタン」の機能を切替える

左右クリック切替スイッチの「みぎ」「ひだり」を切替 えることで、お客様の利き手に合わせてマウスのボタ ン機能を切替えることができます。

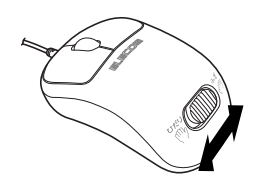

マウスを使用しているときに、お客様の利き手に合わ せて左右クリック切替スイッチの「みぎ」「ひだり」を 選択してください。

### ■マウスの機能をもっと充実させるには

当社のホームページ上に、ホイールマウスの機能をさ らに充実させるエレコムオリジナルユーティリティが 用意されています。無償でダウンロードが可能ですの でご利用ください。 ホームページアドレス= http://www.elecom.co.jp/support/download/ ※本製品の製品型番はマウス本体のうら面に記載されてい ます。

# トラブルシューティング

正常に動作しないとき

■マウスを動かしても画面上のマウスポイン タが動かない。または、不安定である。

- ➡使用している場所の光の反射率が光学式マウスに 適していない可能性があります。
- 光学式マウス対応マウスパッドをお使いください。 (センサ光と同じような色のマウスパットをご使用 になると、反射光が正しく読み取れなくなる場合 があります。マウスパッドはセンサ光と異なる色 合いの物をお選びください。)

### ■マウスカーソルは動くが、ホイールが動か ない。

➡すべてのアプリケーションがホイール機能に対応 しているわけではありません。一部のアプリケー ションでは、ホイールを操作しても動作しない場 合があります。

### ■ホイールユーティリティをインストールす る時に「管理者権限が無い」というエラー が表示され、インストールできない。 [Windows<sup>®</sup> 2000/XP]

➡ Windows<sup>®</sup> 2000/XPでは、そのパソコンの管理者 (Administrator)権限を持つアカウントでログオ ンしないと「ホイールユーティリティ」をインス トールすることができません。管理者権限アカウ ントでログオンしてからインストールしてください。 もし、管理者権限が不明な場合は、パソコンメー カに初期出荷状態時の管理者権限アカウントをお 問い合わせください。 会社等でお使いの場合は、社内パソコン管理担当 の方へご確認をお願いいたします。

### ■ノートパソコンにマウスを接続しましたが、 正常動作しません。

➡ ノートパソコンに搭載されているポインティング デバイスの影響で正常動作していない可能性があ ります。パソコンメーカにご確認の上、ポインテ ィングデバイスの機能を停止もしくは削除してみ てください。(当社マウスのご利用を止められる 場合も想定してタッチパッドまたはトラックポイ ントの復帰方法も合わせてご確認ください。)

### ■マウスを接続していると、パソコンの電源 を切ってもイメージセンサ部分が光ったま まになる。

➡ パソコンの電源が切れた後でも待機電力が流れて いる場合、パソコンの仕様によってはマウスのセ ンサが光る場合があります。パソコンの仕様によ るものですので、マウスの異常ではありません。 マウスをパソコンから外していただくか、パソコ ン本体のコンセントを抜いてください。 パソコン本体のコンセントを抜かないでマウスへ の待機電力を止める方法は、パソコンメーカにご 確認ください。(仕様上、止められないパソコン もございます。)

### ■マウスのUSBケーブルをUSBポートに挿し ても動かない。

➡ Windows<sup>®</sup> から「不明なデバイス」として誤認識 されている可能性があります。この場合、デバイ スマネージャを使って「不明なデバイス」を削除(方 法は次項に記載)してから、ドライバのインスト ールをやり直してください。

その他、マウスに関するFAQが当社のホームページ に用意されていますのでご利用ください。 ホームページアドレス= http://www.elecom.co.jp/support/faq/

### 「不明なデバイス」の削除方法

本製品のドライバが正しくインストールされず、「不明 なデバイス」として登録されているときは、デバイス マネージャを使って「不明なデバイス」を削除してか らセットアップをやり直してください。

# 注意

 ●「不明なデバイス」が複数ある場合、削除をはじめ る前にどの「不明なデバイス」が本製品の認識情 報であるかを確認してください。USBケーブル をいったんパソコンから取り外してみて、「不明 なデバイス」の表示が消えれば、それが本製品の 認識情報です。 • 以下の手順どおりにドライバを削除しても「不明

なデバイス」が消えない場合は、パソコンに何ら かの問題が発生している可能性がありますので、 パソコンメーカにお問い合わせください。

本製品をパソコンに接続した状態で以下の手順 に従い、「不明なデバイス」を削除してください。

### ■Windows<sup>®</sup> XP/2000でデバイスマネージ ャを表示する

● Windows<sup>®</sup> XPでは、[スタート]ボタ ンをクリックし、[マイコンピュータ] アイコンを右クリックします。 Windows<sup>®</sup> 2000ではデスクトップに ある[マイコンピュータ]アイコンを右 クリックします。

# ❷[プロパティ]をクリックします。

| 夏リマイ コンピュータ                            |                             |
|----------------------------------------|-----------------------------|
| 🧐 マイ ネットワーク                            | エクスプローラ(2)<br>検索(E)         |
| ער באלב ער באלב 🕼                      | 管理( <u>G</u> )              |
| ー<br>し<br>プリンタと FAX                    | ネットワーク ドライブの切断 Ø            |
| <ul> <li>ヘルプとサポート(<u>H</u>)</li> </ul> | ・デスクトップに表示(S)<br>名前の変更(M) 2 |
|                                        | ว่อ//ティ( <u>R</u> )         |

※画面例は Windows® XP の場合

### ⑥ [ハードウェア]タブを選択します。

④「デバイスマネージャ」ボタンをクリ ックします。

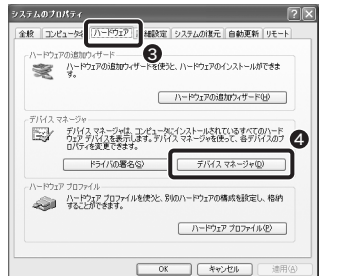

⑤ このあとは「『不明なデバイス』を削除 する」へ進みます。

# ユーザーサポートについて

■Windows<sup>®</sup> Me/98でデバイスマネージャ

● デスクトップにある[マイコンピュー

タ]アイコンを右クリックします。

エクスプローラ〇〇

ネットワーク ドライブの割り当て(N)..

ネットワーク ドライブの切断①...

G このあとは「『不明なデバイス』を削除

● [デバイスマネージャ]画面にある「不

明なデバイス」を右クリックします。

ショートカットの作成(S)

名前の変更(M)

プロパティ(<u>R</u>)

する」へ進みます。

■「不明なデバイス」を削除する

❷ [削除]をクリックします。

**③** [OK]ボタンをクリックします。

警告: システムからこのデバイスを削除しようとしています。

④ いったん本製品を取り外し、Windows<sup>®</sup>

この後、「セットアップ」をお読みにな

り、ドライバのインストールをやり直

DUDATION

デバイスの剤除の確認

 $\diamond$ 

不明なデバイス

を再起動します。

してください。

0

圜((0)

検索(E)...

を表示する

マイコンピ

本製品のマニュアルは保証書を兼用しています。保証 内容をお確かめの上大切に保管してください。本製品 のご使用中に何らかのトラブルが起きたとき、または 操作方法や使いかたがわからないときは、エレコム総 合インフォメーションセンターにご連絡ください。

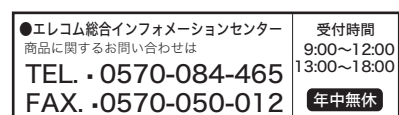

# 基本仕様

ここに保証書シールをお貼りください。

0

21

0

OK キャンセル

| 製品名      | 左右クリック切替機能マウス                                           |
|----------|---------------------------------------------------------|
| 製品型番     | M-EKUR                                                  |
| インターフェイス | USB                                                     |
| 対応機種     | IBM PC/AT互換機および<br>NEC PC98-NXシリーズでUSBポート<br>を標準で装備した機種 |
| 対応のS     | Windows® XP/Me/2000/98                                  |
| 動作温度/湿度  | 0°C $\sim$ 50°C / 90% RH                                |
| 保存温度/湿度  | -40°C $\sim$ 60°C / 80% RH                              |
| 分解能      | 800カウント/インチ                                             |
| 形状寸法/質量  | W56.8×D93×H35.9mm / 72.5g                               |
| 梱包内容     | マウス本体、マニュアル                                             |
|          |                                                         |

# 保証規定

### ■保証内容

取扱説明書・本体添付ラベルなどの注意書きに従った正 常な使用状態で故障した場合には、本保証書の記載内容 に基づき無償修理いたします。

### ■無償保証範囲

製品が故障した場合、お客様は保証書に記載された保証 期間内において、弊社に対し無償修理を依頼することが できます

ただし下記の場合、弊社は無償修理を承れません。 (1)保証書をご提示いただけない場合。

(2)保証書に販売店印ならびに購入年月日の記載がな い場合。

- (3)保証書が弊社から発行した保証書でない場合、ま
- たは偽造・改変などが認められた場合。 (4)弊社より発行した保証書と認められない程に破損 汚れが付着している場合。
- (5)故障した製品をお送り頂けない場合。

(6)弊社が動作を保証するとして指定した機器以外で ご使田したために故障またけ破損した場合 (7)お客様の過失により本製品が故障または破損した

場合。 (8)火災・水害など天変地変および静電気などの異常

な電圧などの外的要因により故障または破損した 場合。

- (9) 消耗部品の自然な消耗・劣化により故障した場合。 (10)輸送中の振動・落下により故障した場合。 (11)一般家庭用以外(例えば業務用)での使用による
- 故障または破損した場合。 (12)その他、弊社の判断に基づき、無償保証が認めら れない場合。

### ■修理

修理のご依頼時には製品をお買い上げの販売店にお持ち いただくか、弊社修理センターに直接で依頼ください。 (修理センターへのご依頼は弊社ホームページをご覧く ださい。 http://www.elecom.co.jp) 修理は、弊社の判断に基づき、部品の交換または製品の 交換により行います。

### ■免青事項

お客様がご購入された製品について、弊社に故意または 重大な過失がある場合を除き、損害賠償責任は購入金額 を限度といたします。 弊社における保証は本製品の機能に関する保証のみに限 ります。弊社欠陥にもとづく本製品以外の責には応じま せんい

また記憶されたデータの消失または破損について保証す るものではありません。

### ■有効範囲

本保証規定は、日本国内においてのみ有効です。 This warranty is valid only in Japan. この保証書は再発行いたしませんので、大切に保管して ください。

| 本書の内容は、予告なしに変更する場合があります。<br>最新の情報につきましては、当社のホームページを<br>ご覧ください。<br>http://www.elecom.co.jp/                                                                                                    |
|----------------------------------------------------------------------------------------------------|
|                                                                                                    |
| <ul> <li>本書の著作権は、エレコム株式会社が所有しています。</li> <li>本書の内容の一部または全部を無断で複製/転載することを<br/>禁止させていただきます。</li> <li>本書の内容に関しては、万全を期しておりますが、万一ご不<br/>審な点がございましたら、販売店までご連絡願います。</li> <li>本製品の仕様および外観は、製品の改良のため予告なしに<br/>変更する場合があります。</li> <li>実行した結果の影響につきましては、上記の理由にかかわ<br/>らず責任を負いかねますので、ご了承ください。</li> <li>本製品のうち、戦略物資または役務に該当するものの輸出<br/>にあたっては、外為法に基づく輸出または役務取引許可が<br/>必要です。</li> <li>Microsoft<sup>®</sup>、Windows<sup>®</sup>は、米国Microsoft社の登録商標<br/>です。その他本書に掲載されている商品名/社名などは、一<br/>般に商標ならびに登録商標です。</li> </ul> |
| ホイール付イメージセンサマウス M-EKURシリーズ<br>ユーザーズマニュアル 2006年12月15日 第1版<br>エレコム株式会社<br>©2006 ELECOM Co.,LTD. All rights reserved.                                                                                                    |

| 品 名  | 左右クリック切替機能マウス                                           |
|------|---------------------------------------------------------|
| 型 番  | M-EKUR                                                  |
| フェイス | USB                                                     |
| 機種   | IBM PC/AT互換機および<br>NEC PC98-NXシリーズでUSBポート<br>を標準で装備した機種 |
| O S  | Windows® XP/Me/2000/98                                  |
| 度/湿度 | 0°C $\sim$ 50°C / 90% RH                                |
| 度/湿度 | -40°C $\sim$ 60°C / 80% RH                              |
| 解 能  | 800カウント/インチ                                             |
| 去/質量 | W56.8×D93×H35.9mm / 72.5g                               |
| 内容   | マウス本体、マニュアル                                             |
|      |                                                         |
|      |                                                         |